# How To Guide: Employees

This guide will show you the step-by-step process from logging into your account to accessing your final exam. Good luck with the course and exam!

If you have any questions, use the contact us tab on the portal or email info@traincan.com.

#### **Requesting Training**

- 1. Go to <u>https://ob.traincancampus.com/</u> and click the Order Training Tab.
- 2. Select O&B.
- 3. Complete the request form and click "Request Accounts".

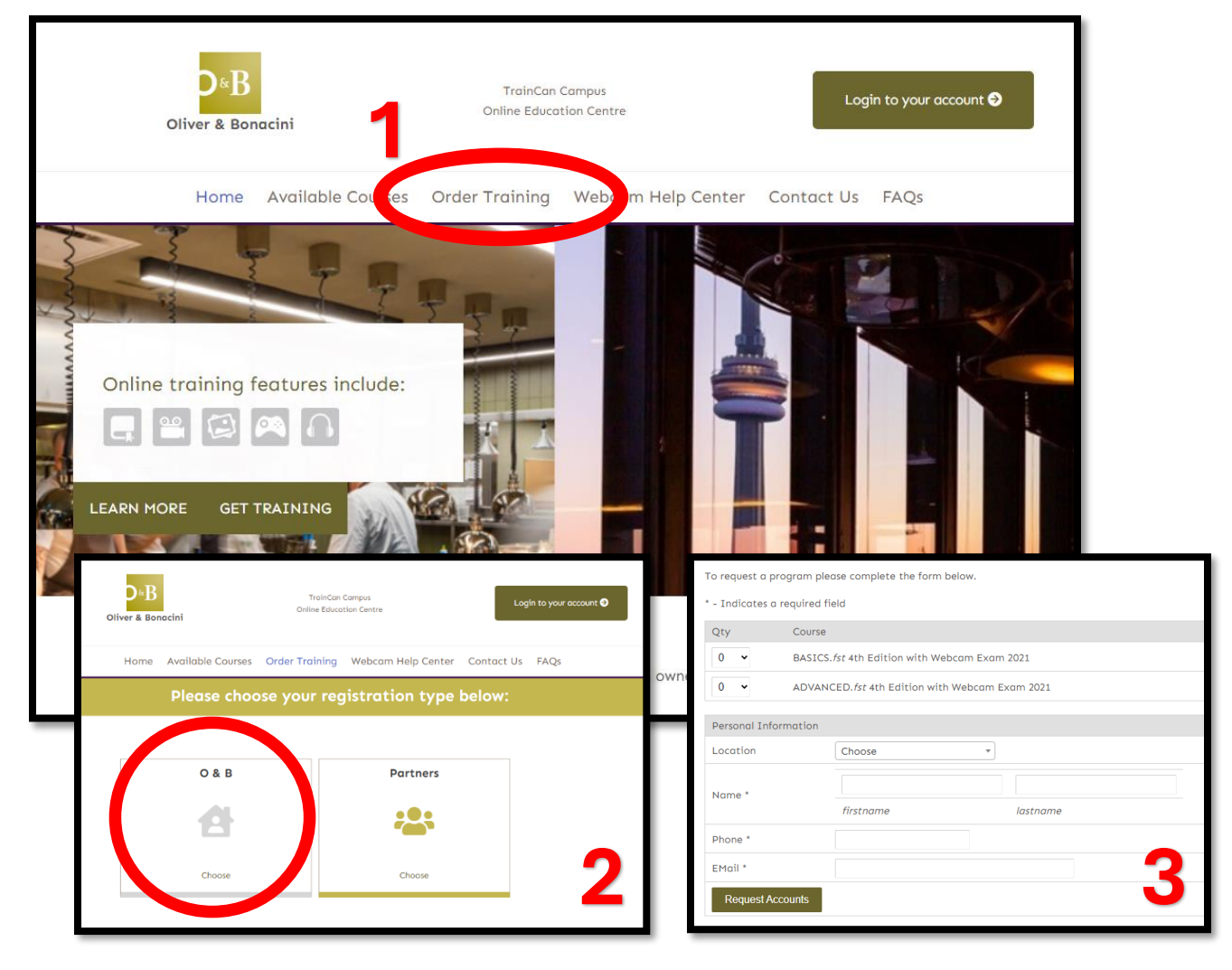

#### How to Login

After requesting training, your request will be sent to O&B. You will then either be sent an email with an "approve" or "declined" status.

In the approval email, you will receive your 8 digit pin number and password.

| Oliver&Bonacini: New Registration                                                                               |
|----------------------------------------------------------------------------------------------------|
| Registrar@traincancampus.com<br>To                                                                              |
| i We removed extra line breaks from this message.                                                               |
| New Registration >                                                                                              |
| Thank you for choosing Oliver&Bonacini,<br>for your online training needs.                                      |
| You are registered in the following course(s):<br>* BASICS.fst 4th Edition with Webcam Exam 2021                |
| To access the Course(s) you have registered for, use the following PIN and Password to enter the online campus. |
| PIN:<br>Password:                                                                                               |
| Please note: The Password IS case-sensitive.                                                                    |
| To go straight to the course, please click on the following link.<br><u>http://ob.traincancampus.com</u>        |
|                                                                                                    |

## Steps to login

- 1. Go to <u>https://ob.traincancampus.com/</u> and enter the pin/password from the email.
- 2. Complete your profile.

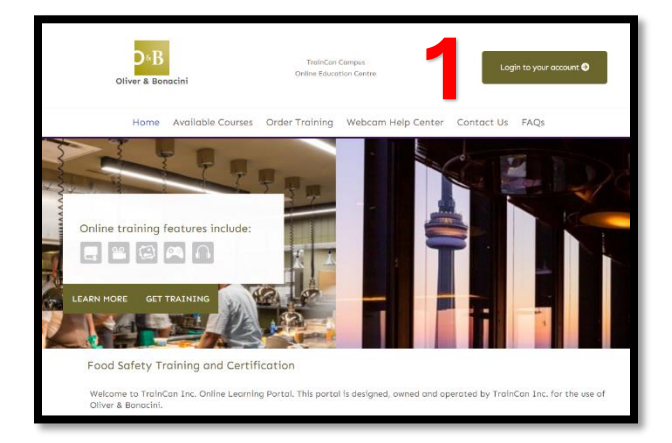

|                                                                                                    | * required field                                           |  |  |  |
|----------------------------------------------------------------------------------------------------|------------------------------------------------------------|--|--|--|
| Change your account information as necessary and click "Update my Profile"<br>You have required fields <u>not entered</u> . Please check the fields with the " and update them accordingly. |                                                            |  |  |  |
| Name                                                                                                    |                                                            |  |  |  |
| PIN (Login)                                                                                                    |                                                            |  |  |  |
| EMail *                                                                                                    |                                                            |  |  |  |
| Employee Number *                                                                                                    |                                                            |  |  |  |
| Street Address *                                                                                                    |                                                            |  |  |  |
|                                                                                                    |                                                            |  |  |  |
| City/Town/Village *                                                                                                    |                                                            |  |  |  |
| Country *                                                                                                    | Canada 🛩                                                   |  |  |  |
| Province *                                                                                                    | Choose ~                                                   |  |  |  |
| Postal Code *                                                                                                    | ALLE: NO spore                                             |  |  |  |
| Phone *                                                                                                    |                                                            |  |  |  |
|                                                                                                    | Note: For security purposes you must create a new possword |  |  |  |
| New Password                                                                                                    | 2                                                          |  |  |  |
| Confirm New Password                                                                                                    |                                                            |  |  |  |
|                                                                                                    | Update My Profile                                          |  |  |  |
|                                                                                                    |                                                            |  |  |  |

#### **Accessing The Course**

Once logged in, you will see the below dashboard. Click the "Enter Course" button to begin the training. You can log in and out of the course as need to complete it at your own pace.

| D&B<br>Oliver & Bonacini                      | TrainCan Camp<br>Online Education C | us Welcom<br>Ientre <b>Logout</b> | e,   My Profile |  |  |  |
|-----------------------------------------------|-------------------------------------|-----------------------------------|-----------------|--|--|--|
| My Courses Available Courses                  | Order Training                      | Webcam Help Center                | Contact Us FAQs |  |  |  |
| My Courses                                    |                                     |                                   |                 |  |  |  |
| BASICS. fst 4th Edition with Webcam Exam 2021 |                                     |                                   |                 |  |  |  |

The final chapter of the course will prepare you for the webcam exam by providing you information about the rules and process. You will then be able to click TAKE EXAM NOW or TAKE EXAM LATER. If you click take exam now, the exam will begin immediately. If you click take exam later, you will exit the course and the take exam now button will appear in your account for you to do the exam later – see below.

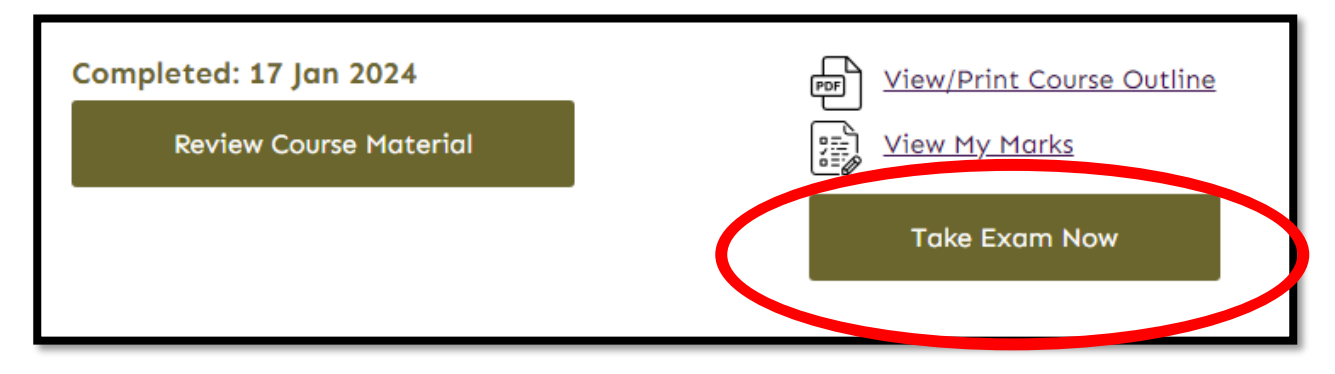

## Where is my Certificate?

After you pass the final exam, the auditor must review the session. Your status will remain as "pending" until this is completed. Once approved by the auditor, you will receive an email and you can log in to retrieve your certificate.

| BASICS. <i>fst</i> 4th Edition Webcam Exam 2021 |                                  |                                                        |  |  |  |
|-------------------------------------------------|----------------------------------|--------------------------------------------------------|--|--|--|
| TRAINGAN, Inc.                                  | Completed: 22 Jan 2024<br>Passed | View My Marks<br>View/Print my Certification<br>Notice |  |  |  |

After you pass and the session is approved, the exam will appear like the above screenshot.

Good luck with the course and Exam!

Email info@traincan.com with any questions.